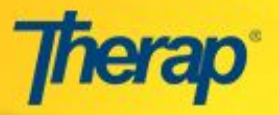

In Therap, it takes less than a minute to Intake in individual. Users assigned with the *Individual* Administrative **Role** will be able to enter Individuals into the Therap system.

In order to Intake an Individual, please follow the steps mentioned below:

1. In the Admin tab of the Dashboard, click on the **New** link beside the Individual Intake under the Care section.

|                   | Care                                                         |
|-------------------|--------------------------------------------------------------|
| Individual Intake | New Pending Admission  <br>Import from Excel                 |
| Individual        | List   By Program   Search  <br>Archive   Legacy IDF Archive |

2. In the Individual Entry page, enter the Individual's First Name and Last name and other necessary information

| First Name:*     | Arnob                        | Last Name:* | Das        |
|------------------|------------------------------|-------------|------------|
| Middle Name:     |                              | Goes By:    |            |
| SSN:             |                              | Birth Date: | 05/01/2017 |
| Medicaid Number: | Format: xxx-xx-xxxx or xxxxx | xxxx        |            |
|                  | Disease Colort               | ID Number:  |            |

3. Click on the **Save** button to save the Individual into the system

## Individuals within the Agency

1. On clicking the **Save** button; if the Individual's details, the First Name, Last Name, Date of Birth and the ID Type match with Individuals already existing in the Provider Agency, the system will display a list of the existing Individuals

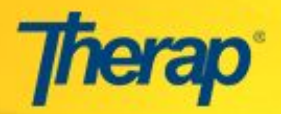

|                                                                                                    |                                          | Individual Entry                                                            |                    |
|----------------------------------------------------------------------------------------------------|------------------------------------------|-----------------------------------------------------------------------------|--------------------|
|                                                                                                    | Individuals with sim<br>on the "Save any | illar names already exist in this age<br>way" button to add the new individ | ncy. Click<br>ual. |
| Individual's Name                                                                                               | Birth Date                               | Medicaid Number                                                             | Entered Date       |
| Arnob Das                                                                                                    | 05/01/2000                               |                                                                             | 05/08/2017         |
| a de la companya de la companya de la companya de la companya de la companya de la companya de la companya de l | 06/01/2000                               |                                                                             | 06/05/2016         |

You may click on the **Save Anyway** button to enter the Individual into the system, or you may click on the **Back** button to change or modify the Individual's details.

On clicking the Save Anyway button, you will receive a success message. You may then click on the Open Individual Data Page link to view the Individual Data page, the Edit Individual Data link to edit the Individual Data page, or the Edit Program Enrollment link to enroll the Individual into Programs.

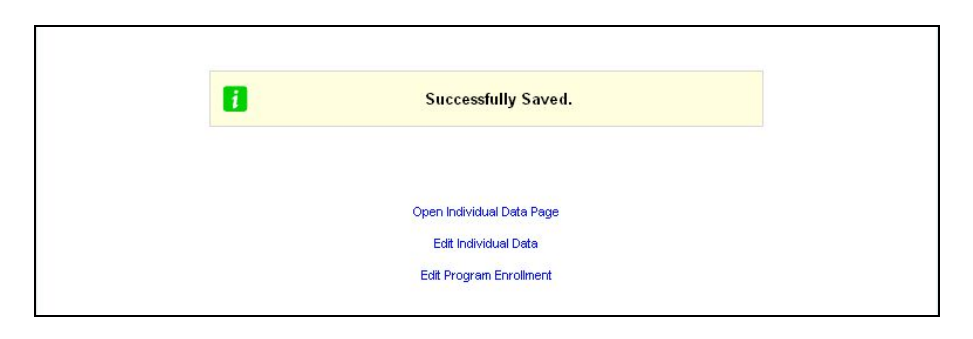

# Admit an Individual

After you intake an Individual, you need to admit the Individual. On clicking the Open Individual Data page you will see that beside the name of the Individual, there exists Pending admission status.

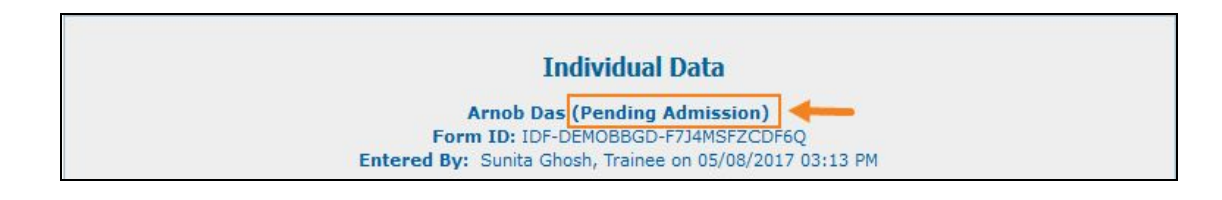

In order to admit an Individual, please follow the mentioned steps:

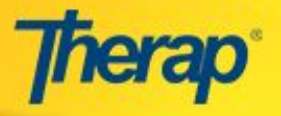

- Pending Admission Notes Jump to Pending Admission Notes Jump to Display PDF Back Delete Edit Individual Data Admit Send via SComm
- 1. Click on the 'Admit' button to admit the Individual into the system.

**2.** In the following Admit Individual page, you will need to enter the Admission Date and click on the **Done** button located at the bottom of the page.

| Admit Individual |            |  |  |  |  |
|------------------|------------|--|--|--|--|
| Admission Date:* | 05/08/2017 |  |  |  |  |
| Back             | Done       |  |  |  |  |

**3.** A success message will appear to confirm the admission of the Individual. If you want to go back to the Individual Data Form, click on back.

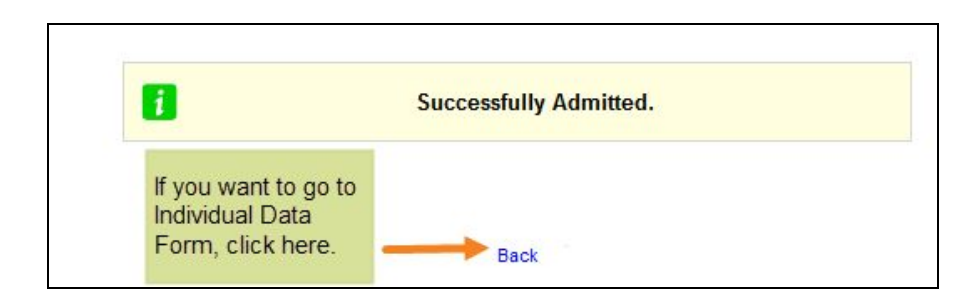

**4.** If you go to the Individual Data Form, you will see that the status has been changed from Pending Admission to Admitted.

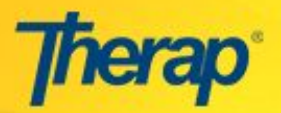

#### Individual Data Arnob Das (Admitted) Form ID: IDF-DEMOBBGD-F7G4MGAV5ED7G Admitted By: Sunita Ghosh, Trainee Entered By: Sunita Ghosh, Trainee on 05/08/2017 04:51 PM Last Updated By: Sunita Ghosh, Trainee on 05/08/2017 04:54 PM

# Enroll Individual into Program

1. Open the Individual Data page. Now, click on the **Edit Program Enrollment** link in the Active Program and Site Information section.

|                     | Form ID:<br>Admitt<br>Entered By: Sunit | Indi<br>Arnob D<br>IDF-DEM<br>ted By:<br>ta Ghosh | <b>vidua</b><br>as (Adı<br>OBBGD<br>Sunita (<br>, Traine | <b>I Data</b><br>mitted)<br>I-F7J4MSFZCD<br>Ghosh, Trainee<br>e on 05/08/20 | F6Q<br>9<br>17 03:13 P | м                  |                   |
|---------------------|-----------------------------------------|---------------------------------------------------|----------------------------------------------------------|-----------------------------------------------------------------------------|------------------------|--------------------|-------------------|
| Identification Data |                                         |                                                   |                                                          |                                                                             |                        |                    | Jump to           |
| First Name          | Arnob                                   |                                                   |                                                          |                                                                             | Last<br>Name           | Das                |                   |
| Middle Name<br>SSN  |                                         |                                                   |                                                          |                                                                             | Suffix<br>Birth Dat    | <b>e</b> 05/01/200 | 00                |
| Active Program      | & Site Information                      |                                                   |                                                          |                                                                             |                        |                    |                   |
| Program Name        | Enrollment Date                         | Site N                                            | ame<br>Edit Progr                                        | Address<br>ram Enrollment                                                   | Primary                | Contact            | Secondary Contact |

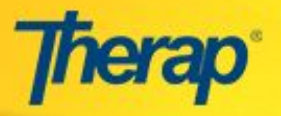

2. You will be directed to the **Program Enrollment** page. Click on the **Enroll** link in the same row as the Program name to which you would like to enroll the Individual.

| Program Enrollment       |            |           |           |          |        |        |
|--------------------------|------------|-----------|-----------|----------|--------|--------|
|                          |            |           |           |          |        |        |
| Individual Details       |            |           |           |          |        |        |
| Individual Name          | Arnob Das  |           |           |          |        |        |
| Individual Date of Birth | 05/01/2000 |           |           |          |        |        |
| Individual Status        | Admitted   |           |           |          |        |        |
| Enrollment Date          | 05/14/2017 |           |           |          |        |        |
| Enrollable Program(s)    |            |           |           |          |        |        |
|                          |            | (1 of 1)  | < 1 >>    | 141      |        |        |
| Program                  | n Name     | Sit       | e Name    |          | Action | 1      |
| Day Shift                |            | Demo Site |           | -        | Enrol  |        |
| Morning Shift            |            | Demo Site |           |          | Enrol  | L .    |
|                          |            | (1 of 1)  | <         | 9-1      |        |        |
| Enrolled Program(s)      |            |           |           |          |        |        |
|                          |            | (1 of 1)  | <4 >>     | 1 I      |        |        |
| Program Name             | Site Name  | Enroll    | ment Date | Discharg | e Date | Action |
| No records found.        |            |           |           |          |        |        |
|                          |            | (1 of 1)  | <4 >>     | ►1       |        |        |
| Cancel                   |            |           |           |          |        | Savo   |

3. The Enrollment Date window will then pop up where you will need to enter the date of admission in the Enrollment Date field. Next, click on the **Enroll** button.

| Enrollment Date * | 05/14/2017 | 6 | Enroll |
|-------------------|------------|---|--------|

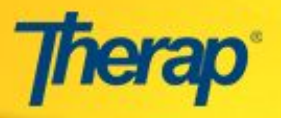

4. This will enroll the Individual to the Program and the Program Enrollment page will display the Enrollment date that you just entered.

| Individual Details      |            |                  |                         |                |
|-------------------------|------------|------------------|-------------------------|----------------|
| ndividual Name          | Arnob Das  |                  |                         |                |
| ndividual Date of Birth | 05/01/2000 |                  |                         |                |
| ndividual Status        | Admitted   |                  |                         |                |
| Enrollment Date         | 05/14/2017 |                  |                         |                |
| Enrollable Program(s)   |            |                  |                         |                |
|                         |            | (1 of 1)         | i i                     |                |
| Progran                 | n Name     | Site Name        |                         | Action         |
| Morning Shift           |            | Demo Site        |                         | Enroll         |
| 8                       |            | (1 of 1)         |                         |                |
| Enrolled Program(s)     |            |                  |                         | -              |
|                         |            | (1 of 1)         | (F)                     |                |
| Program Name            | Site Nan   | Enrollment Date  | Discharge Date          | Action         |
| Day Shift               | Demo Site  | 05/14/2017       |                         | Discharge/Edit |
|                         |            | (1 of 1) 🖙 🔫 🚺 🕨 | 1. International Action |                |
|                         |            |                  |                         |                |
| Cancol                  |            |                  |                         | Save           |

5. Click on the **Save** button at the bottom of the page to save this enrollment information and after that you will be directed to the **Individual Data** page.

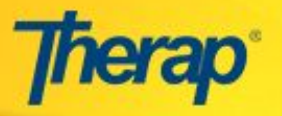

## Filling up the Individual Data Form

Once the Individual gets admitted, the User can edit the Individual's name and other necessary information in the Individual Data if the User has the *Individual Data Edit* role.

1. Click on the **Edit Individual Data** link at the bottom of the page if you want edit the Individual Data Form (IDF).

| Pending Admission Notes |                         |                  |           | Jump to        |
|-------------------------|-------------------------|------------------|-----------|----------------|
|                         | Pending Admission Notes |                  |           |                |
|                         | FOF                     |                  |           |                |
|                         | Display PDF             | -                |           |                |
| Back                    | Edit Individual Data    | Mark as Deceased | Discharge | Send via SComm |

2. The Individual Data Form (IDF) consists of many sections. Kindly note the fields marked with Red Asterisk (\*) needs to be filled up, otherwise you will not be able to save the Individual Data Form. At first under the identification section, fill up Gender, Height, Weight Range, Hair Color, Eye Color, Characteristics, Address, and Birth Place etc. You can also add the photo of the individual if you want to.

**Please note** postal code needs to be a 5 digit number and all phone numbers will need to be a 10 digit number.

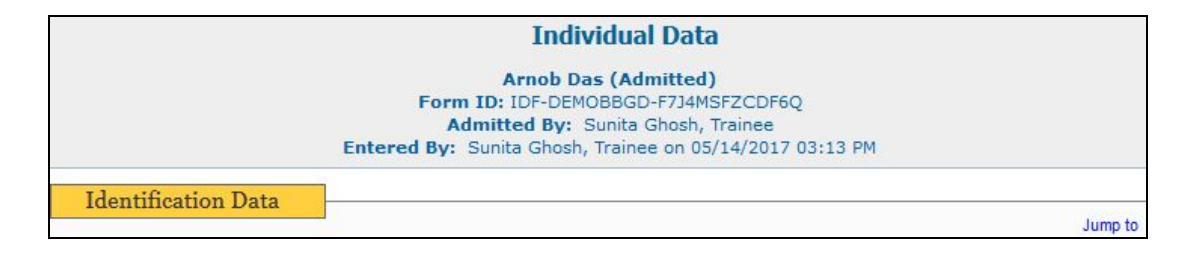

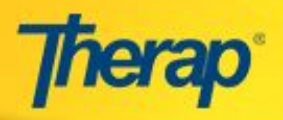

|                     |                                   |        |             | F          |
|---------------------|-----------------------------------|--------|-------------|------------|
| First Name:*        | Arnob                             |        | Last Name:* | Das        |
| Middle Name:        |                                   |        | Suffix:     |            |
| SSN:                |                                   |        | Birth Date: | 05/01/2000 |
|                     | Format: xxx-xx-xxxx or xxxxxxxx   |        |             |            |
| Photo 1             |                                   |        | Photo 1     |            |
|                     | NONE                              |        | Date:       | Remove Add |
| Photo 2             |                                   |        | Photo 2     |            |
|                     | NONE                              |        | Date:       | Remove Add |
| Gender:             | Please Select V                   |        | Goes By:    |            |
| Medicaid Number:    |                                   |        |             |            |
| ID Type:            |                                   |        | ID Number:  |            |
|                     | - Fiedse Select -                 | ~      |             |            |
| Additional ID Type: | - Please Select -                 | $\sim$ | ID Number:  |            |
| Race:               | Available Troms                   | Sala   | ctod Itoms  | Remove all |
|                     | Available items                   | Jere   | cteu items  |            |
|                     | Asian Indian Aldskall Nauve +     | Asidii |             | _          |
|                     | Black/African American            |        |             |            |
|                     | Chinese +                         |        |             |            |
|                     | Declined +                        |        |             |            |
|                     | Filipino +                        |        |             |            |
|                     | Guamanian or chamorro 🛛 + 💙       | -      |             |            |
|                     |                                   |        |             |            |
| Ethnicity/Hispanic  | Bengali 🗸                         |        |             |            |
| Height:             | 5 Gent 8                          | V In   | ch          |            |
| Weight Pange        |                                   |        |             |            |
| weight Kange.       | From 150 Ibs To 150 Ibs           |        |             |            |
| Hair Color:         | Black ~                           |        | Other:      |            |
| Eye Color:          | Black ~                           |        | Other:      |            |
| Characteristics:    | About 2918 characters left        |        |             |            |
|                     | Usually he is very polite and qui | iet an | d maintains | good       |
|                     | relationship with everyone.       |        |             |            |
|                     |                                   |        |             |            |
|                     |                                   |        |             |            |
| Driman Oral         |                                   |        | Othom       |            |
| Language:           | Bengali v                         |        | other.      |            |
| Primary Written     | Bengali ~                         |        | Other:      |            |
| Interpreter Needed  |                                   |        |             |            |
| Religion:           |                                   |        | Other:      |            |
| Kengion.            |                                   |        | ounce.      |            |
| Citizenship:        | Bangladeshi 🗸                     |        | Other:      |            |

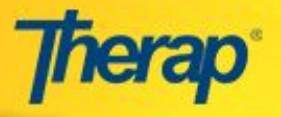

3. Medical information section contains the emergency orders for the Individual's, adaptive equipments, blood group, Types and level of disabilities etc.

| Fieuca momation                                                                                                    |                                                                                                    | Jump to |
|----------------------------------------------------------------------------------------------------|----------------------------------------------------------------------------------------------------|---------|
| Emergency Orders:                                                                                                    | About 2943 characters left                                                                                                    |         |
|                                                                                                    | In case of mental break-down, use Music to calm him down.                                                                                                    |         |
|                                                                                                    |                                                                                                    |         |
| Adaptive Equipment:                                                                                                    | About 2977 characters left                                                                                                    |         |
|                                                                                                    |                                                                                                    |         |
| Blood Type:                                                                                                    | B+ •                                                                                                    |         |
| Blood Type:<br>Developmental<br>Disability:                                                                                         | B+   Cerebral Palsy Epilepsy Autism Neurological Impairment Other                                                                                                    |         |
| Blood Type:<br>Developmental<br>Disability:<br>Intellectual Disability:                                                             | B+                                                                                                    |         |
| Blood Type:<br>Developmental<br>Disability:<br>Intellectual Disability:<br>Primary Care Physician:                                  | B+  Cerebral Palsy Epilepsy Autism Neurological Impairment Other Mild Moderate Severe Profound Unspecified Add Primary Care Physician                                                                                       | Clear   |
| Blood Type:<br>Developmental<br>Disability:<br>Intellectual Disability:<br>Primary Care Physician:<br>Other Medical                 | B+  Cerebral Palsy Epilepsy Autism Neurological Impairment Other Mild Moderate Severe Profound Unspecified Add Primary Care Physician About 2947 characters left                                                            | Clear   |
| Blood Type:<br>Developmental<br>Disability:<br>Intellectual Disability:<br>Primary Care Physician:<br>Other Medical<br>Information: | B+  V Cerebral Palsy Epilepsy V Autism Neurological Impairment Other Mild  Moderate Severe Profound Unspecified Add Primary Care Physician About 2947 characters left Need to check his Blood Pressure at least once a day. | Clear   |

4. In the Guidelines section, information like Guidelines, Eating Guidelines, Communications Modality, Toileting Status etc can be entered.

|                                      |                                                            | Jump t |
|--------------------------------------|------------------------------------------------------------|--------|
| Dietary                              | About 2978 characters left                                 |        |
| Guidelines:                          | Can't take sploy foods                                     |        |
|                                      |                                                            |        |
| Lating Guidelines:                   | Need to give verbal instructions throughout the Process.   |        |
| Communication<br>Modality:<br>Other: | Partially Verbal -<br>About 3000 characters left           |        |
| Communication                        | About 2940 characters left                                 |        |
| Community.                           | Sometimes, need to seek attention using verbal instruction | na.    |
| Hobility:                            | Walks on own • Other:                                      |        |
| Mahility                             | 3000 characters left                                       |        |

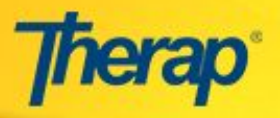

- 5. The insurance section is not relevant in context of Asia. So you can keep the section blank.
- 6. In Behavior Management part under **Behavior** section, you can also note down the behavioural aspects of the Individual.

| Behavior —           |                                                                |  |
|----------------------|----------------------------------------------------------------|--|
| Behavior Management: | About 2937 characters left                                     |  |
|                      | He likes music very much. Music helps to control his behavior. |  |
|                      |                                                                |  |
|                      |                                                                |  |
|                      |                                                                |  |
|                      |                                                                |  |